## How to Check the Status of an Application

1. Login as per the usual login process. On the homepage, click on 'View'

| and a    | Banc Ceannais na hÉireann<br>Central Bank of Ireland | ON     | Hello! Portal       |        |  |  |  |
|----------|------------------------------------------------------|--------|---------------------|--------|--|--|--|
| 120      | Eurosystem                                           | Instit |                     |        |  |  |  |
| <b>^</b> | Home 🔰                                               |        |                     |        |  |  |  |
|          |                                                      |        |                     |        |  |  |  |
|          | Sectors                                              |        | Last Access Date    |        |  |  |  |
|          | Funds                                                |        | Jun 25 2014 12:28PM | 🖻 View |  |  |  |
|          | Fund Service Providers                               |        |                     | View   |  |  |  |
|          | Insurance Intermediaries                             |        |                     | View   |  |  |  |

## 2. On the next page, applications are displayed as New or Closed

| Banc Ceannais na hÉireann<br>Central Bank of Ireland<br>Eurosystem | ORI<br>Funds Apj                                                   | ORION<br>Funds Application |                        |                                 |             |         | Logout   Change<br>Hello! Paul Rici<br>Last Login:23-12-2014<br>Institution Name:Mason Hayes |      |  |  |  |
|--------------------------------------------------------------------|--------------------------------------------------------------------|----------------------------|------------------------|---------------------------------|-------------|---------|----------------------------------------------------------------------------------------------|------|--|--|--|
| A Home > Funds >                                                   |                                                                    |                            |                        |                                 |             |         |                                                                                              |      |  |  |  |
| Menu Applications (New) Applications (Closed)                      |                                                                    |                            |                        |                                 |             |         |                                                                                              |      |  |  |  |
| Sector                                                             |                                                                    |                            |                        |                                 |             |         |                                                                                              |      |  |  |  |
| • Funds (77)                                                       | lew                                                                |                            |                        | Search                          |             |         | م                                                                                            | ひ    |  |  |  |
| Funds Service Provider (0) Fund                                    | lame Application Name                                              | C-Number                   | Last Updated Date      | Status                          |             | Message |                                                                                              |      |  |  |  |
| > Insurance Intermediaries (0) Fund                                | Qualifying Investor AIF (QIAIF) - Application for<br>Authorisation | 0                          | Dec 30 2014<br>9:12AM  | Fund Application in<br>Progress | $\boxtimes$ | Message |                                                                                              | View |  |  |  |
| Messages (44)                                                      | Qualifying Investor AIF (QIAIF) - Application for<br>Authorisation |                            | Dec 30 2014<br>9:13AM  | Fund Application Started        |             | Message | e                                                                                            | View |  |  |  |
| User Manual test                                                   | Qualifying Investor AIF Sub-Fund - Application<br>for Approval     | 133938                     | Dec 30 2014<br>9:13AM  | Sub Fund Application<br>Started |             | Message |                                                                                              | View |  |  |  |
| Do you need help?                                                  | Qualifying Investor AIF (QIAIF) - Application for<br>Authorisation |                            | Dec 23 2014<br>12:08PM | Fund Application Started        |             | Message |                                                                                              | View |  |  |  |
| Contact Us                                                         | Qualifying Investor AIE (QIAIE) - Application for                  |                            | Dec 30 2014            | Fund Application in             | _           |         |                                                                                              |      |  |  |  |

- 3. For New Applications the Status is displayed in the Status column as shown below and can be one of the following:
  - Fund Application Started Application is in progress at the first section, titled the Structure section
  - Fund Application in Progress Application is in progress at any section subsequent to the first section
  - Fund Application under Review Application has been submitted and is under review by the Central Bank of Ireland
  - Fund Application Returned Application has been returned by the Central Bank in order for the reporting entity to address issues identified, as detailed by hitting 'message' beside the relevant application

| Banc Ceannais na h<br>Central Bank of Irela | Éireann<br>and  | ORION                                                              |              |                         |                                 |           |         | Logout   Change<br>Hello! Paul Ricl                   |      |  |
|---------------------------------------------|-----------------|--------------------------------------------------------------------|--------------|-------------------------|---------------------------------|-----------|---------|-------------------------------------------------------|------|--|
| Eurosystem                                  |                 | Funds Application                                                  |              |                         |                                 |           |         | Last Login:23-12-2014<br>Institution Name:Mason Hayes |      |  |
| A Home > Funds >                            |                 |                                                                    |              |                         |                                 |           |         |                                                       |      |  |
| Menu 💍                                      | Applications (N | lew) Applications (Closed)                                         |              |                         |                                 |           |         |                                                       |      |  |
| Sector                                      |                 |                                                                    |              |                         |                                 |           |         |                                                       |      |  |
| > Funds (77)                                | New             |                                                                    |              |                         | Search                          |           |         | ۹                                                     | . 0  |  |
| > Funds Service Provider (0)                | Fund Name       | Application Name                                                   | C-Number     | Last Updated Date       | Status                          |           | Message |                                                       |      |  |
| Insurance Intermediaries (0)                | Fund X          | Qualifying Investor AIF (QIAIF) - Application for<br>Authorisation | 0            | Dec 30 2014<br>9:12AM   | Fund Application in<br>Progress |           | Message | e                                                     | View |  |
| Messages (44)                               |                 | Qualifying Investor AIF (QIAIF) - Application for<br>Authorisation | $\mathbf{>}$ | Dec 30 2014 (<br>9:13AM | Fund Application Started        | $\bowtie$ | Message |                                                       | View |  |
| User Manual                                 | test            | Qualifying Investor AIF Sub-Fund - Application<br>for Approval     | 133938       | Dec 30 2014<br>9:13AM   | Sub Fund Application<br>Started |           | Message |                                                       | View |  |
| Do you need help?                           |                 | Qualifying Investor AIF (QIAIF) - Application for<br>Authorisation |              | Dec 23 2014<br>12:08PM  | Fund Application Started        | $\bowtie$ | Message |                                                       | View |  |
| Contact Us                                  | carolyntest     | Qualifying Investor AIF (QIAIF) - Application for<br>Authorisation | 133937       | Dec 30 2014<br>9:13AM   | Fund Application in<br>Progress |           | Message | Ċ                                                     | View |  |
|                                             | Fund one        | Qualifying Investor AIF (QIAIF) - Application for<br>Authorisation | 133936       | Dec 30 2014<br>9:12AM   | Fund Application in<br>Progress | $\bowtie$ | Message |                                                       | View |  |
|                                             |                 | Qualifying Investor AIF (QIAIF) - Application for<br>Authorisation |              | Dec 23 2014<br>12:08PM  | Fund Application Started        |           | Message |                                                       | View |  |

4. For Closed Applications the Status is displayed in the Status column as shown below and can only indicate Fund Application Authorised

| Banc Ceannais na hÉireann<br>Central Bank of Ireland<br>Eurosystem |                          | ORION<br>Funds Application                                         |          |                        |                                |           |             | Logout   Change Password<br>Hello! paul richardson<br>Last Login:28-04-2015 16:44-10<br>Institution Name:LK Shields Solicitors |      |  |  |
|--------------------------------------------------------------------|--------------------------|--------------------------------------------------------------------|----------|------------------------|--------------------------------|-----------|-------------|----------------------------------------------------------------------------------------------------|------|--|--|
| A Home > Funds                                                     |                          |                                                                    |          |                        |                                |           |             |                                                                                                    |      |  |  |
| Menu 👌 ┥                                                           | Applications (New)       | Applications (Closed)                                              |          |                        |                                |           |             |                                                                                                    |      |  |  |
| Sector                                                             |                          | 1                                                                  | 1        |                        |                                |           |             |                                                                                                    |      |  |  |
| > Euple (01)                                                       | Fund Name                | Application Name                                                   | C-Number | Last Updated Date      | Status                         |           | Message     |                                                                                                    | View |  |  |
| <ul> <li>Funds Service Provider (n)</li> </ul>                     | Second Review<br>Step    | Qualifying Investor AIF (QIAIF) - Application<br>for Authorisation | 997438   | Apr 21 2015<br>11:17AM | Fund Application<br>Authorised | $\bowtie$ | Message (1) | ø                                                                                                    | View |  |  |
| Insurance Intermediaries (0)                                       | UAT031 Retest            | Qualifying Investor AIF (QIAIF) - Application<br>for Authorisation | 997432   | Apr 21 2015<br>10:29AM | Fund Application<br>Authorised | $\bowtie$ | Message (1) |                                                                                                    | View |  |  |
| Messages (46)                                                      | Return Every<br>Decision | Qualifying Investor AIF (QIAIF) - Application<br>for Authorisation | 997418   | Apr 21 2015<br>10:52AM | Fund Application<br>Authorised |           | Message (3) |                                                                                                    | View |  |  |
| User Manual                                                        | CCF Return               | Qualifying Investor AIF (QIAIF) - Application<br>for Authorisation | 997413   | Apr 20 2015<br>12:16PM | Fund Application<br>Authorised |           | Message (2) |                                                                                                    | View |  |  |
| Do you need help?                                                  | UAT047 Retest            | Qualifying Investor AIF (QIAIF) - Application<br>for Authorisation | 997409   | Apr 20 2015<br>11:58AM | Fund Application<br>Authorised |           | Message (1) |                                                                                                    | View |  |  |